## Sending a Roommate Request / Form a Group

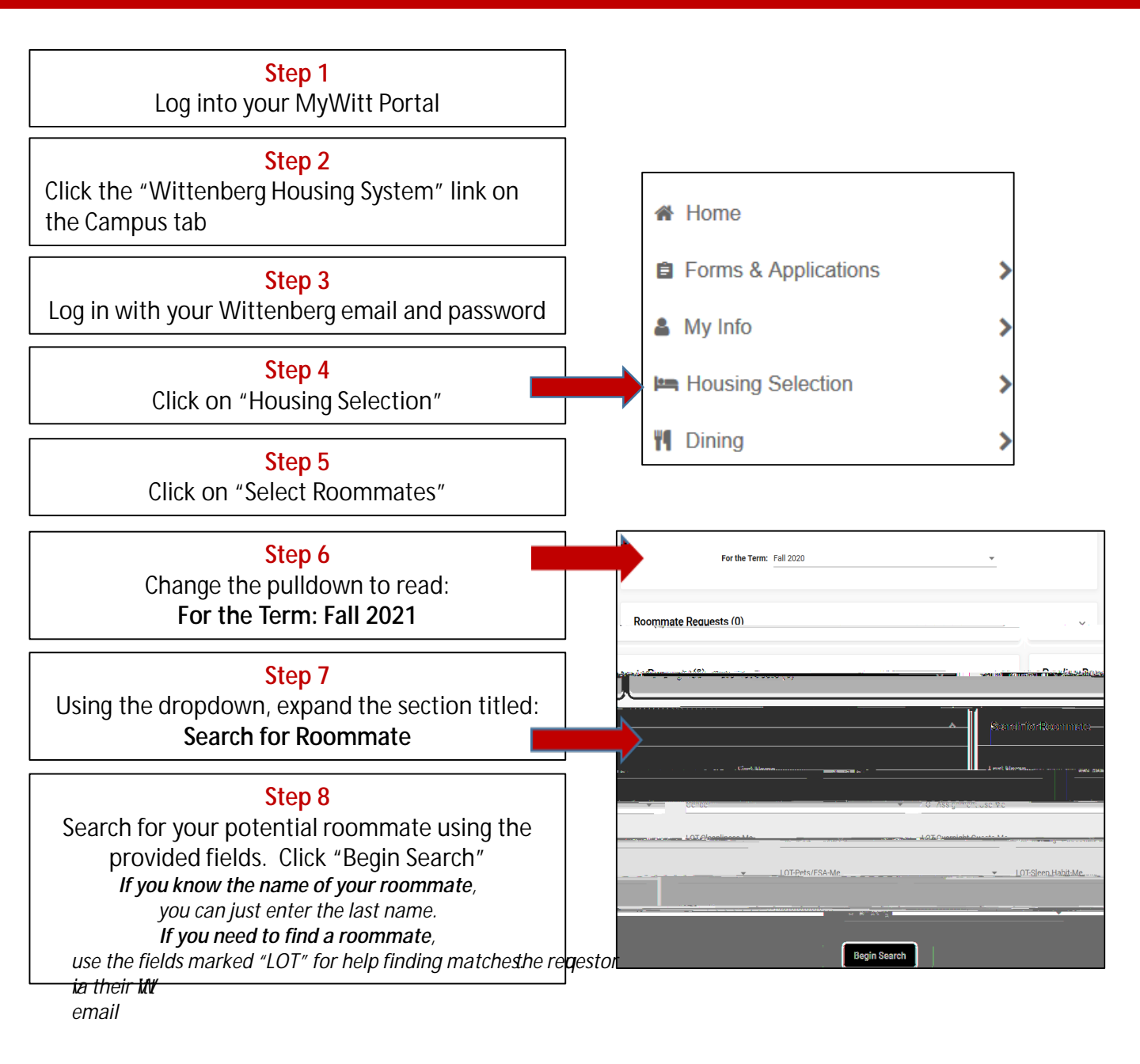

## Accepting a Roommate Request / Form a Group

Please respond promptly. You can only belong to one group at a time. You can change your group membership at any point up until the group selects housing.

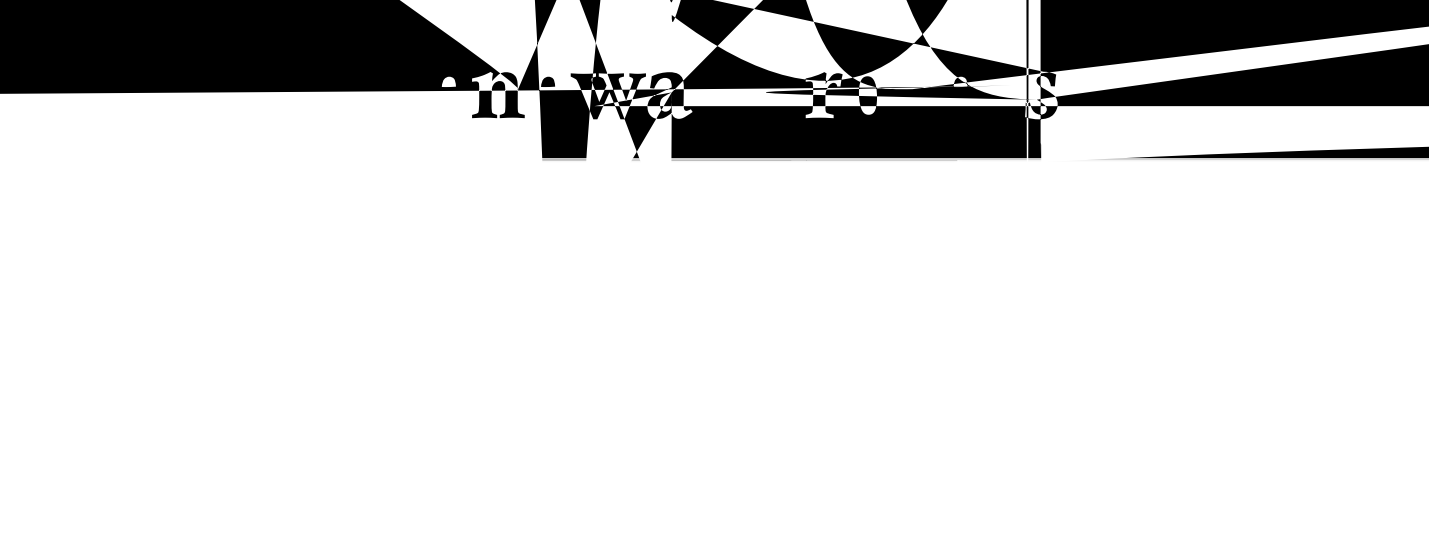